**Release Notes** Axiom Capital Planning Version 2021.1

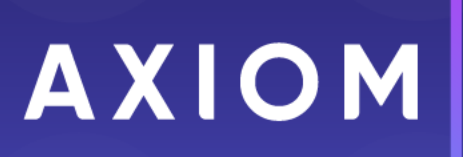

10 S. Wacker Dr, Suite 3375 Skokie, IL 60077 (847) 441-0022 www.syntellis.com

info@syntellis.com

Syntellis<sup>®</sup> is a trademark of Syntellis Performance Solutions, LLC. Microsoft<sup>®</sup>, Excel<sup>®</sup>, and Windows<sup>®</sup> are trademarks of Microsoft Corporation in the United States and/or other countries. All other trademarks are the property of their respective owners.

This document is Syntellis Performance Solutions Confidential Information. This document may not be distributed, copied, photocopied, reproduced, translated, or reduced to any electronic medium or machine-readable format without the express written consent of Syntellis Performance Solutions.

Copyright © 2021 Syntellis Performance Solutions, LLC. All rights reserved.

Version: 2021.1.2

Updated: 5/10/2021

## Contents

| About the Release Notes                                               | 4  |
|-----------------------------------------------------------------------|----|
| New features in 2021.1                                                | 5  |
| Add more questions to the Decision Matrix Input Table driver          | 5  |
| Projects open to Summary tab after submission                         | 6  |
| Increased character limit in the Project Justification box            | 6  |
| Refresh variables added to plan file and purchase request directories | 8  |
| Keep or change the creator and project ID for copied projects         | 8  |
| Report Center and Report Builder                                      |    |
| What to know before upgrading                                         | 13 |
| Preparing and scheduling upgrades                                     | 14 |
| Getting help and training                                             | 15 |
| Issues fixed in 2021.1.1                                              | 17 |
| Issues fixed in 2021.1.2                                              | 19 |

### About the Release Notes

Syntellis is pleased to announce the 2021.1 release of Axiom Capital Planning. Each product release provides new features, enhancements, and configuration options to meet your needs. Many of these features and enhancements are a direct result of your feedback and suggestions.

The purpose of these release notes is to provide you with the following:

- High-level descriptions of new features
- Information to know before upgrading
- Steps for preparing for and scheduling your upgrade
- List of fixed issues

**TIP:** Periodically, the release notes are updated when new information is available, including patch release fixes. To view the latest release notes, we encourage you to view them in the Axiom Capital Planning online help. On the help home page, simply click the Release Notes link at the top of the page.

## New features in 2021.1

Axiom Capital Planning 2021.1 delivers updated enhancements to the usability of working with capital projects.

#### Add more questions to the Decision Matrix Input Table driver

You can now configure the Decision Matrix Input Table driver to present users with up to 20 drop-down multiple-choice questions to provide additional support with prioritization of requests.

#### Projects open to Summary tab after submission

To help you find information faster, the Summary tab now displays by default when opening submitted projects.

#### Increased character limit in the Project Justification box

To allow users more space to enter a description for the justification of a project, the character limit in the Project Justification box of the Project > Description tab has been increased from 500 to 2500.

#### Refresh variables added to plan file and purchase request directories

To help you narrow down the list of capital project and/or purchase request (Axiom Capital Tracking only) plan files, a new filter option has been added to the plan file directory pages.

#### Keep or change the creator and project ID for copied or transferred projects

When copying unapproved Capital Planning projects to a Capital Tracking project or creating a new Capital Tracking project by transferring a Capital Planning project, you can now indicate whether to:

- Keep the original project ID or create a new one.
- Keep the original creator or assign yourself as the creator.

#### **Report Center and Report Builder**

Version 2021.1 introduces phase 1 of our new Report Builder, where you can create reports in the browser using an intuitive drag-and-drop interface. The new Report Center allows you easy access to all of your reports using a centralized hub in the Web Client.

# Add more questions to the Decision Matrix Input Table driver

You can now configure the Decision Matrix Input Table driver to present users with up to 20 drop-down multiple-choice questions to provide additional support with prioritization of requests.

#### About this enhancement

**Where:** From the Axiom Capital Planning home page, click **Edit Drivers**, or from the Cap Planning Admin task pane, in the **Administration** section, click **Capital Planning Drivers**, and double-click **Capital Planning Drivers**.

Who: Users must be assigned the Capital Planning Admin role profile in the system.

How: The feature works the same as in prior versions. You now have the option to add more questions.

#### Where to find more information

For more information and instructions, see the following topic in the Axiom Capital Planning online help:

• "Creating or modifying decision matrix questions"

### Projects open to Summary tab after submission

To help you find information faster, the Summary tab now displays by default when opening submitted projects.

**NOTE:** Unsubmitted projects still open to the Project tab.

#### About this enhancement

**Where:** To open a project, from the Axiom Capital Planning or Capital Tracking home page, click **Create or Open Capital Projects** on the Capital Planning/Capital Tracking side of the page.

Who: Applies to all users.

How: To view a submitted project, in the Open Existing Capital Project section, select a project from the drop-down, and click OK.

Where to find more information

For more information and instructions, see the following topic in the online help:

- "Creating or modifying a capital project"
- "Creating or modifying a non-budgeted capital project"

### Increased character limit in the Project Justification box

To allow users more space to enter a description for the justification of a project, the character limit in the Project Justification box of the Project > Description tab has been increased from 500 to 2500.

**NOTE:** This enhancement applies only to the web version of Axiom Capital Planning and Axiom Capital Tracking.

#### About this enhancement

Where: To open a project, from the Axiom Capital Planning home page, click Create or Open Capital Projects.

Who: Applies to all users.

How: In a project, in the Project > Description tab, enter a description in the Project Justification box.

| Capital Planning                                                                                           |                                                                  |                                  | - C              | 7 🔐           | AXIOM            |
|----------------------------------------------------------------------------------------------------|------------------------------------------------------------------|----------------------------------|------------------|---------------|------------------|
| = % <b>@</b> <i>&gt;</i>                                                                                   |                                                                  |                                  |                  | ٥             | ° ☆ ?            |
| Project ID Pending   CAPREQ 2   Project Type : Central Sterile   Department: 1788<br>Other Central Sterile | IS (EPG Phys Clinic-East SMH)   Status: Pending   Attachments: 0 |                                  |                  | Attachments   | Save             |
| SETUP PROJECT FINANCIAL                                                                                    | SUMMARY                                                          | ☑ <sup>®</sup> Executive Summary | <b>≑</b> Routing | (*) Indicates | a required field |
| Description Details Picklists Capital Questions                                                            | Decision Matrix                                                  |                                  |                  |               |                  |
| Short Description                                                                                          | Up to 50 Characters                                              |                                  |                  |               | _                |
|                                                                                                    |                                                                  |                                  |                  |               | _                |
| Long Description                                                                                           | Up to 250 Characters                                             |                                  |                  |               |                  |
| Project Justification                                                                                      | Up to 2500 Characters                                            |                                  |                  |               |                  |
|                                                                                                    |                                                                  |                                  | -                |               |                  |
| Status                                                                                                    | Pending v                                                        |                                  |                  |               |                  |
|                                                                                                    |                                                                  |                                  |                  |               |                  |
| 4                                                                                                    |                                                                  |                                  |                  |               | +                |

Web project template displays new character limit in Project Justification box in the Project > Description tab

Where to find more information

For more information and instructions, see the following topic in the online help:

- "Creating Non-Threshold (Summary) projects"
- "Creating Threshold (Pro Forma) projects"

# Refresh variables added to plan file and purchase request directories

To help you narrow down the list of capital project and/or purchase request (Axiom Capital Tracking only) plan files, a new filter option has been added to the plan file directory pages.

#### About this enhancement

Where: To open a plan file, from the Axiom Capital Planning or Capital Tracking home page, click Plan File Directory on the Capital Planning/Capital Tracking side of the page. To open the list of purchase requests, from the Capital Tracking home page, click Plan File Directory on the Purchase Requests side of the page.

Who: Applies to all users.

**How:** To narrow the list of projects, select the options in which to filter the list in the **Filters** panel, and click **Apply**. To clear a specific option, click **X** next to the drop-down list. To clear the entire filter, click **Clear All**.

#### Where to find more information

For more information and instructions, see the following topic in the online help:

- "Viewing project plan files"
- "Viewing project plan files and purchase requests"

# Keep or change the creator and project ID for copied projects

When copying capital planning projects, you can now indicate whether to:

- Keep the original project ID or create a new one.
- Keep the original creator or assign yourself as the creator.

These new options are made available under the following circumstances:

- Copying projects within Axiom Capital Planning.
- Copying unapproved projects from Axiom Capital Planning to Axiom Capital Tracking (as a new project).
- Copying projects within Axiom Capital Tracking.

**NOTE:** This enhancement applies only the Web Client version of Axiom Capital Planning.

#### About this enhancement

Where: The enhancements have been made to the Copy or Transfer Capital Projects utility.

Who: Applies to all users.

**How:** When the circumstance described above occur, the utility will display two new fields for you to complete:

- Preserve Creator? drop-down
  - To keep the original creator when copying the project, select Yes keep the original Creator on new project.
  - To assign yourself as the creator, select No update new project with you as the Creator.
- Preserve ProjectID? drop-down
  - To use the original project ID when copying the project, select Yes keep the original ProjectID on the new project.
  - To assign a new project ID, select No use the default ProjectID.

| Capital Tracking                                     |                                                              | III 🕫 🗘 💷                                                                                     | AXIOM         |
|------------------------------------------------------|--------------------------------------------------------------|-----------------------------------------------------------------------------------------------|---------------|
| ≡ 🗭 🖌                                                |                                                              |                                                                                               | ☆ ?           |
| Capital Project Copy/Tr                              | ansfer Utility                                               |                                                                                               |               |
| • Use this utility to copy or transfer plan files be | etween Capital Planning and/or Capital Tracking File Groups. |                                                                                               |               |
| Select Source File Group:                            | CapitalPlanning-2022 (Current Year)                          |                                                                                               |               |
| Select Destination File Group:                       | CapitalPlanning-2023 (Next Year)                             |                                                                                               |               |
| Shift Data Years?                                    | Yes - shift data to match destination FG start year          | *By selecting yes, your new plan file(s) will maintain all data from your source file(s), but | start in 2023 |
| Preserve Creator?                                    | No - update new project with you as the Creator              | *By selecting no, you will be the creator of the new project                                  |               |
| Preserve ProjectID?                                  | No - use the default ProjectID                               |                                                                                               |               |

New options in Copy or Transfer Capital Projects utility to keep or change the creator and project ID.

Where to find more information

For more information and instructions, see the following topic in the online help:

• Copying or transferring capital projects

### **Report Center and Report Builder**

This section provides an overview of the new features and enhancements for Report Center and Report Builder.

#### New drag-and-drop Report Builder for ad hoc reporting

Version 2021.1 introduces phase 1 of our new Report Builder, where you can create reports in the browser using an intuitive drag-and-drop interface.

- Build browser-based reports that use a dynamic row dimension or a fixed row structure to display data in a grid
- Browse related tables and drag-and-drop columns out to the report grid—the grid updates immediately in response to changes so you can easily see what you are building
- Create simple calculations for display in grid columns such as total, difference, and percent difference
- Intuitive configuration of report titles, column properties, and grid properties
- Use the separate fixed row structure editor to create reusable row structures with multiple sections, headers, subtotals, and totals
- Report viewers can explore data in the resulting web reports using features such as filtering, sorting, drilling, and exporting to PDF or Excel

| Report Center      |                              |                   |              |                |       |                |                    |                         | 🗰 🕫 🗘 💀                             | AXIOM |
|--------------------|------------------------------|-------------------|--------------|----------------|-------|----------------|--------------------|-------------------------|-------------------------------------|-------|
| =                  |                              |                   |              |                |       |                |                    |                         |                                     | * ?   |
| Data Context       |                              |                   |              |                |       |                |                    | Save Preview            | Grid Configuration                  |       |
| GL2020             |                              |                   |              |                |       |                |                    | ource ricket            | General Advanced                    |       |
| Search column name | Budget to Actuals   Co       | orporate          |              |                |       |                |                    |                         | Column Properties                   |       |
| ► ■ GI 2020        | Through June 2020            |                   |              |                |       |                |                    |                         | Enable column filters               |       |
| Dimension Tables   |                              |                   |              |                |       |                |                    | - 1                     | Multi-column sorting                |       |
| ► % Related Tables |                              | <b>T</b> 01 2020  |              |                |       | <b>T</b> 02.20 | 20                 |                         | Enable reordering columns           |       |
|                    |                              |                   | TI 01 Budget |                | Ĵ.    | П 02 20        | Actuale ¥ 10.021   | Rudget 👻 🖽 Diffe        | <ul> <li>Grid Properties</li> </ul> |       |
|                    |                              |                   | U Q' Budget  | UII Difference |       | Ш Q27          |                    |                         | lise fixed rows                     |       |
|                    |                              | 4                 |              |                |       |                |                    | •                       | Include total row                   |       |
|                    |                              |                   | Q1 2020      |                |       |                | Q2 2020            |                         | Total row beader label              |       |
|                    | DEPT                         | Q1 Actuals        | Q1 Budget    | Difference     | Q2    | Actuals        | Q2 Budget          | Difference              | Revenue Total                       |       |
|                    | Chicago - Store 45           | \$1,253,574       | \$983,328    | 27.48%         | \$1   | 651,523        | \$968,429          | 70.54%                  | Suppress zero rows                  |       |
|                    | Colorado Springs - Store 120 | \$128,106         | \$603,741    | -78.78%        | s     | 651,444        | \$594,593          | 9.56%                   | Enable drilling                     |       |
|                    | Columbus - Store 121         | \$426,812         | \$723,489    | -41.01%        | s     | 382,245        | \$712,527          | -46.35%                 | Drilling type                       |       |
|                    | Dallas - Store 78            | \$145,751         | \$191,276    | -23.80%        | s     | 336,980        | \$188,378          | 78.89%                  | Key columns     Directed            |       |
|                    | Denver - Store 86            | \$1,583,560       | \$1,126,299  | 40.60%         | \$1   | 645,244        | \$1,109,234 48.32% |                         | Data filter                         | Edit  |
|                    | Detroit - Store 102          | \$31,931          | \$1,041,024  | -96.93%        |       | \$28,615       | \$1,025,251        | -97.21%                 | ACCT Category = 'Revenue' AND       | Eun   |
|                    | Fort Worth - Store 149       | \$1,532,855       | \$983,170    | 55.91%         | \$1   | 428,268        | \$968,273          | \$968,273 47.51% DEPT.D |                                     |       |
|                    | Fresno - Store 108           | \$121,953         | \$208,755    | -41.58%        | s     | 126,465        | \$205,592          | -38.49%                 |                                     |       |
|                    | Houston - Store 112          | \$26,560          | \$17,841     | 48.87%         |       | \$10,712       | \$17,571           | -39.04%                 |                                     |       |
|                    | Indianapolis - Store 107     | \$15,653          | \$9,580      | 63.39%         |       | \$15,653       | \$9,434            | 65.92%                  |                                     |       |
|                    | Kansas City - Store 137      | \$71,133          | \$191,544    | -62.86%        |       | \$36,415       | \$188,642          | -80.70% 🗸               |                                     |       |
|                    | Revenue Total                | \$38,549,625      | \$37,842,183 | 1.87%          | \$31, | 200,174        | \$37,268,817       | -16.28%                 |                                     |       |
|                    | ₩ ◀ 1 2 3 ▶ ₩                | 25 v items per pa | ge           |                |       |                |                    | - 25 of 58 items        |                                     |       |

Example dynamic grid report in the new Report Builder

|                 |                   | 4                             | G 🗘      | CA  | AXIOM              |
|-----------------|-------------------|-------------------------------|----------|-----|--------------------|
|                 |                   |                               |          |     | * ?                |
|                 |                   |                               |          |     | Save               |
| Row Editor      | Dimension Mapping |                               |          |     | ) Show Hidden Iten |
| My Report       |                   | 遠 Row Structure               |          |     |                    |
| Revenue         | + 0               | ROW STRUCTURE PROPERTIES      |          |     |                    |
| Revenue Line 1  |                   | Row Structure Name (required) | MyStruct | ure |                    |
| Revenue Line 2  |                   | Dimension Table (required)    | ACCT     |     | •                  |
| Revenue Line 3  |                   | Use Dimension Mapping         |          |     |                    |
| Revenue Total   |                   | Section Properties            | \$       |     |                    |
| Expenses        |                   | SECTION HEADER PROPERTIES     |          |     |                    |
| Expenses Line 1 |                   | Show Section Header           |          |     |                    |
| Expenses Line 2 |                   | Header Text                   | Revenue  |     |                    |
| Expenses Line 3 |                   | Header Category               | Default  |     | v                  |
| Expenses Total  |                   |                               |          |     |                    |
| Grand Total     |                   | SECTION TOTAL PROPERTIES      |          |     |                    |
|                 |                   | Tetel Dew Discement           | Palaur   |     |                    |

Example fixed row structure editor to build sections for fixed report grids

For more information, see the following topics in help:

- "Web Reports"
- "Using the Report Builder"
- "Managing Fixed Row Structures fixed row structures for web reports"

**NOTE:** The ability to create new web reports and use the Report Builder is controlled by a new security permission, **Create Web Reports**. Enable this permission for any users or roles who you want to be able to create web reports using this new feature.

#### New Report Center for easy report access

Now you can easily access all of your reports using a centralized hub in the Web Client. Using the new Report Center, you can:

- Create new web reports (all clients) and Axiom Intelligence reports (clients with certain product licenses)
- Browse report folders and view any report that you have access to—including web reports, Axiom forms, Axiom Intelligence reports, and desktop (spreadsheet) reports
- Open reports for editing, in the appropriate editor for the report type
- Perform other report management activities, such as creating new report folders, deleting unneeded reports and folders, and renaming folders

| Report Center                          |                                           |                   |             | <b>:::</b> 49             | Δ 💀     | AXIOM      |
|----------------------------------------|-------------------------------------------|-------------------|-------------|---------------------------|---------|------------|
| ≡                                      |                                           |                   |             |                           |         | * ?        |
| Report Center                          |                                           |                   |             |                           |         |            |
| CREATE V                               |                                           |                   |             | Search report             | S       | Q          |
| Reports Library                        | Reports Library >> !Corporate >> Analysis |                   |             |                           |         | Ð          |
| <ul> <li>Corporate</li> </ul>          | Name                                      | Modified on       | Modified by | Туре                      | Actions |            |
| Analysis                               | Acct Analysis                             | 3/2/2021 12:27 PM | Clark Adams | Web Report                | 8 🗷 û   | <u>^</u>   |
| Archive                                | 🖼 Budget Analysis                         | 3/2/2021 12:27 PM | Clark Adams | Axiom Forms               |         |            |
| Dashboards                             | Budget-to-Actuals Comparison.XLSX         | 3/2/2021 12:27 PM | Clark Adams | Desktop Report            |         |            |
| File Processing     FixedReportBuilder | 🗠 Corporate Dashboard                     | 3/2/2021 12:53 PM | Jane Doe    | Axiom Intelligence Report |         |            |
| Forms                                  | Quarterly Performance                     | 3/2/2021 12:53 PM | Jane Doe    | Web Report                |         |            |
| 🕨 🖿 FP                                 |                                           |                   |             |                           |         |            |
| FPCollect                              |                                           |                   |             |                           |         | -          |
| Images                                 | I4                                        |                   |             |                           | 1 - 5 c | of 5 items |

New Report Center in the Web Client

For more information, see "Report Center" in the online help.

#### Additional enhancements

- You can now define a constraint expression for a column to limit the valid values for that column. This can be a good option when you want to limit a column to a short list of values and do not otherwise have a need to create a full lookup table.
- When assigning a lookup column to a column to limit the valid values for that column, the lookup can now optionally point to an alternate key column of a reference table.

### What to know before upgrading

**IMPORTANT: You must apply the Axiom 2021.1 upgrade before applying any 2021.1 Axiom product upgrades.** Axiom upgrades are backwards compatible so you can upgrade different products at different times, but you must upgrade to the Axiom 2021.1 before the first product upgrade. Refer to the **Axiom 2021.1 Release Notes** and **Axiom Healthcare Suite 2021.1 Release Notes** for considerations before upgrading.

When upgrading to the 2021.1 version of Axiom Capital Planning, keep in mind the following:

- Syntellis delivered reports may be replaced. Any report that you saved under a different name or created new will remain untouched. Replaced reports are available in Document History, if needed.
- Any Syntellis delivered report that was moved to a new location will automatically move back to its original location.
- Syntellis product templates and calculation method libraries will be replaced.
- Product task panes will be replaced.
- Process definitions will not be replaced.
- Driver files will be replaced.
- Security roles and sub-systems will be reset to their configured settings. All user security exceptions you may have made will remain intact.
- Specific items configured as part of your company or organization's implementation such as imports, exports, driver files, and process management files, will remain as is. Any required modifications to these areas are covered in the release notes, if required.

### Preparing and scheduling upgrades

Summary of the upgrade process:

- 1. **Review product release notes** Review this document to familiarize yourself with the new features and functionality.
- Schedule an installation date Submit a request to your organization's Axiom Master System User (MSU) to contact support by creating a support ticket to schedule an installation date and time with at least three days of advance notice. The request should include the following information:
  - Desired Axiom platform version.
  - Desired Axiom for Healthcare product and version.
  - Indicate whether to first refresh the Axiom test sandbox with a copy of the production instance of Axiom and apply update(s) to it. If so, provide the soonest that Syntellis can do this.
  - Propose an approximate two-hour downtime window when Syntellis can apply update(s) to the production instance of Axiom during regular business hours, Monday through Friday 7 AM to 7 PM Central (except holidays recognized by Syntellis).
- 3. **Complete manual configuration updates** After installing the upgrade, review any manual setup steps needed to enable features for this version.

## Getting help and training

Syntellis provides world-class resources at your fingertips directly within the Axiom system. Axiom Help provides topics, knowledge base articles, documents, webinar/training announcements, and videos to guide you through managing your system. To access these resources, do any of the following:

• Windows and Excel Clients – From the Main or Admin ribbon tab, click Online Help, and then select the product. Axiom Help opens in a new browser window.

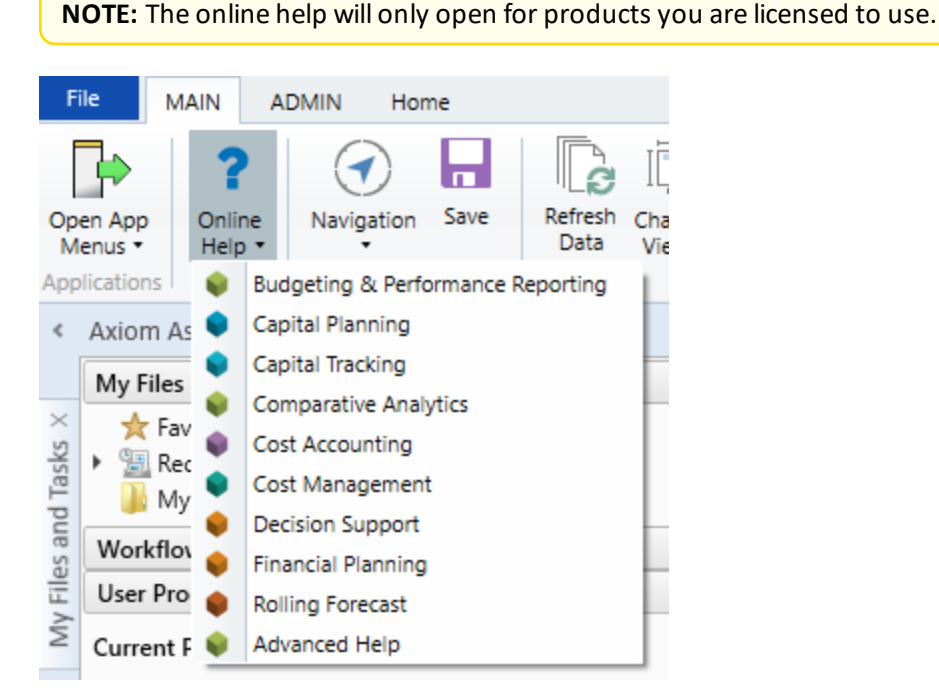

• Form/Web pages – Form/web-enabled features and products include contextual help directly within the user interface. This information provides a quick summary and/or instructions specifically related to the screen you are using. You can access this information by clicking the question mark in the upper right corner of the screen. To access the full Axiom Help system, click **Open Help** at the top of the contextual help dialog.

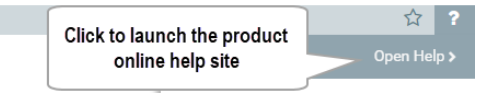

#### Syntellis Central

Syntellis Central provides centralized self-service content and resources for the Axiom Capital Planning platform and suite of products. Using Syntellis Central, you can:

- Search help across all Axiom products
- Access tips, tricks, and best practices in our knowledge base

- Find training & certification content including on-demand, video, webinars, labs, and instructorled courses
- Submit a support issue, find suggested content, and manage any outstanding issues directly with us
- Review open Software Service project status and details

### Issues fixed in 2021.1.1

The following tables list the resolutions for issues addressed in 2021.1.1, released on April 12th, 2021:

Excel and Web systems

No issues addressed in this release.

#### Web system only

| Issue                                                                                                    | Description                                                                                                    |
|----------------------------------------------------------------------------------------------------|----------------------------------------------------------------------------------------------------|
| Capital Project Copy/Transfer Utility -<br>Data does not shift as expected when<br>CY project start year is less than FG<br>year [TFS 51959] | <b>Issue:</b> When a Current Year project has a start year before<br>the file group year, and a user copies the project to Next<br>Year, opting to shift the data to start in the destination<br>start year, the saved start year in the copied project is<br>correct, but the data only shifts one year.                                                                                                    |
|                                                                                                    | For example, if the current year file group is 2020 and the transferred project's start year is 2017, the difference is -3 years. If a user were to transfer the project to the Next Year file group of 2022, the system calculates the project as started in 2019 ( $2022 - 3 = 2019$ ). So while the system shifts the project start year, it does not shift it to match the start year of the 2022 file group. As a result, the project loses the data between the start year of the project and the file group year, so years 2019-2021. |
|                                                                                                    | <b>Resolution:</b> In the Copy or Transfer Capital Project utility,<br>logic was added to determine the difference between the<br>file group year and the transferred project's start year so<br>that data is not lost. Part of this fix also included the<br>correction of the <b>Shift Data Years?</b> drop-down so that the<br>option to shift data now prompts the user <b>Yes - shift data</b><br><b>to match FG start year</b> .                                                                                                    |
| Web Payback period incorrect when<br>Capital timing is end of year [TFS<br>64499]                                                            | <b>Issue:</b> The capital template does not adjust for beginning of year vs end of year in the payback period.                                                                                                    |
|                                                                                                    | <b>Resolution:</b> Corrected issue discovered in the First year of Positive Cash Flow calculation.                                                                                                    |

| Issue                                                                                                    | Description                                                                                                    |
|----------------------------------------------------------------------------------------------------|----------------------------------------------------------------------------------------------------|
| Summary tab in Web Client can<br>display wrong requested amount [TFS<br>71715]                                                                    | <ul> <li>Issue: In the Web Client, the Summary tab always shows<br/>the <i>year</i> Requested value as the start year value, but it<br/>should change based on the CapTrackYr.</li> <li>Resolution: Corrected by updating the template to also<br/>reference CapTrackYr for Axiom Capital Tracking projects.</li> </ul> |
| Update the sort for the Capital<br>Tracking and Capital Planning<br>Finance_group template [TFS 78938]                                            | <b>Issue:</b> Depending on a user's security, if they select the<br>Capital Additions tab and select attachments, it loads<br>without issue. However, starting in the Funding source,<br>there can be an issue when attempting to view the<br>attachment or save.                                                       |
|                                                                                                    | <b>Resolution:</b> Corrected by updating the sort by for AQ3 on the FinInputs from PAYOR to PAYOR;CODE_PAYOR.                                                                                                    |
| Non Threshold / Summary plan files<br>Funding Sources displays when user<br>selects "No" for the show/no show<br>option in the Driver [TFS 79402] | <b>Issue:</b> In Drivers, when a user selects <b>No</b> for the Enable<br><b>Funding Sources - Summary Fin Inputs?</b> option, the<br>Funding Source section still displays for a new Non<br>Threshold (summary) plan file.                                                                                             |
|                                                                                                    | <b>Resolution:</b> Corrected so that the changes from the driver were applied correctly to the CP20XX or CTSetup tables.                                                                                                    |
| Child forms in Capital Web are not<br>honoring the validation when clicking<br>Submit button [TFS 81331]                                          | <b>Issue:</b> When the Capital Web form is submitted rather than saved, the system should notify the user of an error but it does not.                                                                                                    |
|                                                                                                    | <b>Resolution:</b> Corrected the Save Validation logic on the Submit button.                                                                                                    |

Excel system only

No issues addressed in this release.

### Issues fixed in 2021.1.2

The following tables list the resolutions for issues addressed in 2021.1.2, released on May 10th, 2021:

Excel and Web systems No issues addressed in this release.

Web system only No issues addressed in this release.

Excel system only No issues addressed in this release.